Javaランタイムの更新手順

- 1. 「スタート」-(「設定」-)「コントロールパネル」の順にクリックします。
- 2. 左上の「クラシック表示に切り替える」もしくは「大きいアイコン」ないし

「小さいアイコン」をクリックします。

3. 一覧から、「Java」のアイコンを探し、ダブルクリックします。

| ※「Java」アイコン | Java | が表示されない場合は、 | 「Java」がパソコンにインストール |
|-------------|------|-------------|--------------------|
| されていないため、こ  | この手順 | 頂は不要です。     |                    |

4. [Java コントロールパネル] が表示されますので、上部の [アップデート] タブをクリック

| 🛃 Java コントロールパネル 📃 🗖 🚺                                                                                          |
|----------------------------------------------------------------------------------------------------|
| 基本<br>アップデート Java セキュリティ 詳細                                                                                     |
| 「製品情報」<br>Java コントロールパネルについてのバージョン情報を表示します。                                                                     |
| バージョン情報(日)                                                                                                    |
| ネットワーク設定<br>ネットワーク設定は接続時に使用されます。デフォルトでは、Java は Web ブラウザ<br>のネットワーク設定を使用します。これらの設定を変更できるのは上級ユーザだけで<br>す。         |
| ネットワーク設定(N)                                                                                                    |
| ✓ インターネット→時ファイル<br>Java アプリケーションで使用されたファイルは、次回すばやく実行できるように特別<br>なフォルダ内に格納されます。ファイルの削除や設定の変更を行えるのは上級ユー<br>ザだけです。 |
|                                                                                                    |
| 了解 取消し 適用(A)                                                                                                    |

します。

5. 下部の「今すぐアップデート」をクリックします。

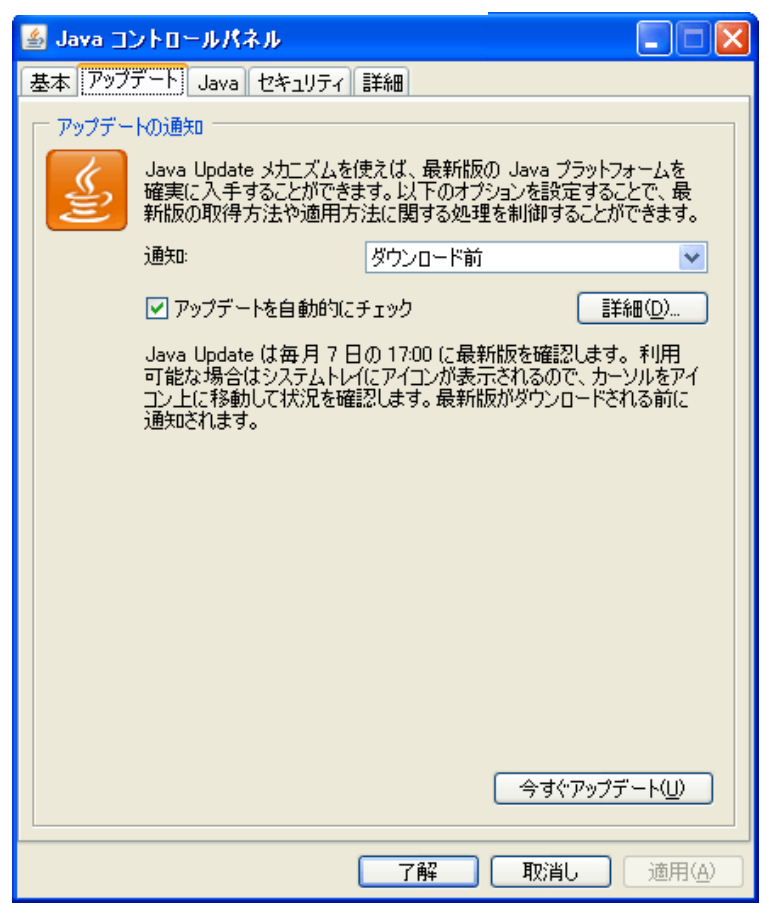

6. 以降は画面の説明に沿って、アップデートを進めます。

※「このシステムはすでに最新の Java(TM) プラットフォームになっています。」と表示される

場合は、すでに最新にアップデートされています。

(追記)

64ビット版 Windows を利用されている場合には、コントロールパネルからではなく、

c:¥Program Files(x86)→Java→jre6(もしくは jre7)→bin→javacpl.exe をクリックして、

32ビット版 Java コントロールパネルを起動し、アップデートを行って下さい。

なお、64ビット版ブラウザをご利用の場合で、64ビット版 Java のアップデートを行いたい 場合には、オラクル社の Web サイト http://www.java.com/ja/ において、

[無料 Java のダウンロード]をクリックして、アップデートを行って下さい。

ブラウザのバージョンについては、例えば、インターネットエクスプローラーの場合、[ヘルプ] → [バージョン情報] において 64ビット と表示されれば、64ビット版です。 何も表示されていなければ32ビット版です。